## CIS Downtime Procedures & 724 Downtime Application

# Health PEI CLINICAL INFORMATION SYSTEMS

#### **Downtimes Guidelines**

- Each staff member must be aware of his or her responsibilities and the actions to take if there is a downtime.
- The CIS System Downtime Master Document and the CIS Downtime Quick Reference Document are the responsibility of the Department of Health.
- The Downtime Master Document contains the complete downtime processes for all CIS solutions as well as copies of all downtime forms.
- The Downtime Forms Committee is responsible to identify all Provincial Downtime Forms.
- Copies of all Provincial Downtime Forms can be found on the 724 Downtime computers by clicking the "CIS Downtime Forms" desktop shortcut.

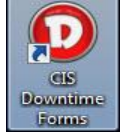

- The CIS Downtime Quick Reference Document contains a summarized version of each solution's downtime processes.
- The Downtime Notification Procedure section of this document outlines the ways in which users will be notified of downtime. It also outlines how end-users can report instances of unscheduled downtimes.
- Facilities and Departments within each facility will develop their own facility-specific communication plan to dovetail with the above process.
- Downtime Kits will be kept in every Department/Service area. The maintenance of these kits is the joint responsibility of the CIS Operations Team and the Facility. It is expected that these will be fully stocked at all times.
- Downtime Kits will contain:
  - 1. All down-time specific paper forms that the area will require during downtime in order to continue business. These will be provided and restocked by the Department/Unit itself
  - 2. Inventory checklist of what paper forms are included in the downtime kit
  - 3. A Quick Reference binder containing general downtime information, notification processes and the Generic Quick Reference document
  - 4. Complete Provincial CIS System Downtime Master Document
- All staff must be aware of the location of the Downtime Kit on their unit.
- Patient care documentation will continue without interruption during any periods of downtime
- Follow the downtime activities outlined in the relevant section of the Provincial CIS Downtime Procedures Master Document during any periods of downtime.
- For prolonged downtimes, greater than 4 hours, that transcend the shift change, it is recommended that each department consider having additional staff available for data entry for when CIS is back on-line.
- Notification that the system is back on-line will be communicated as per the Downtime Notification Procedure section of this document and the Facility procedure. Users will not log in until such communication is received.
- Follow the Recovery/Follow-up activities outlined in the appropriate section of the Provincial CIS Downtime Procedures Master Document when the system is back up after downtime.
- Scheduled Downtimes will be determined and communicated in advance as per the Downtime Notification Procedure section of this document
- Staff will complete all pre-downtime activities outlined in the relevant section of the Downtime Procedures document before each scheduled downtime.
- Before the beginning of a scheduled downtime, all terminals must be logged out of any CIS and/or any other applications expecting downtime to prevent erroneous locks from occurring on patient records

#### **Unscheduled Downtime and the 724 Downtime Application**

Unscheduled downtimes normally offer no time to prepare and can occur at the most inopportune time. They can range in duration from minutes to hours and often result in additional or altered process during and after the downtime. This document will explain the different types of unscheduled downtimes and the steps to follow when one occurs.

There are multiple scenarios which may result in declaring a CIS unscheduled downtime:

- The CIS application itself has experienced a downtime.
- The Health network has experienced a downtime affecting one or more unit(s), floor(s) and/or facility(s).
- The overall Health network has experienced a complete system downtime.

For any of these scenarios, CIS will follow the same procedure in order to put the production system in a protected state.

These steps include:

- 1. An early warning email (or phone call if email system is affected by the downtime) will be sent to key facility reps. These facility reps will then communicate to other internal staff on a 'need-to-know' basis as per their own internal processes. It should be noted that the early warning notification may only occur minutes prior to the declaration of an unscheduled downtime.
- 2. At the declaration of an unscheduled downtime, the Service Centre will call the main number at each affected facility and inform them that CIS is in an unscheduled downtime. Service Centre will inform the facility that all end users must logout of CIS immediately and revert to 724 downtime computers. The 724 password will be given to the facilities at this time.
- 3. If the outage is Health network related, Service Centre will advise the facilities to logout of their computers immediately with the exception of any 724 computers. These **MUST** remain logged in for the duration of the downtime.
- 4. CIS will contact Cerner and request that system access be locked to prevent any new end users from logging in.
- 5. CIS will request a broadcast message be sent to all end users currently logged in. The message will indicate that they have 5 minutes to logout. At the 5 minute mark, Cerner will force any remaining end users out of the system.
- 6. At this point, the production system will be in fully protected state all access to patient data will be through 724 computers. This will remain the case until the downtime is declared over.
- 7. On an hourly basis, CIS (ITSS for network downtimes) will notify the facilities on the status of the downtime. If possible, an estimated time for having the system brought back up will be communicated to the facilities. Hourly updates will continue until the downtime is over.
- 8. Once the unscheduled downtime is over, the production system will return to a normal operating state and CIS will request that Cerner unlock end user access. Service Centre will then contact the facilities and deliver the all-clear message. At this point, end users can access the system as per normal process and any backentry required as a result of the downtime can be completed.

#### Access to 724 Computers During an Unscheduled CIS Downtime

In the event of an unscheduled CIS downtime where the network remains available, access to patient data will be through 724 downtime computers. Any printing that needs to take place can continue as per normal printing process and access to all 724 computers will use normal network username and passwords. Local printing and account access is only required as outlined in the section titled 'Access to 724 Downtime Computers During a Network Downtime'.

#### Access to 724 Downtime Computers During an Unscheduled Network Downtime

During an unscheduled network downtime, end users should still be able to login to the local computer provided they've logged in to that same computer previously. If someone is already logged in to the 724 computer at the time of the network downtime, leave that user logged in for the duration of the downtime to ensure access to the 724 downtime application and patient data. *Never restart or turn off a 724 computer during a network downtime as this will prevent end users accessing the 724 downtime application.* The password for the dtviewer account will be provided to the facilities when the Service Centre calls to declare the unscheduled downtime and also available on the telephone announcement when end users call in to 3600.

In order to print patient information from the 724 downtime computers during a network downtime, follow the steps on the following pages.

#### 724 Downtime computer login instructions

To login to a 724 Downtime computer anytime it gets restarted or turned off, even if not in a downtime:

1. When a 724 Downtime computer starts up, you'll be prompted to enter a username at the McAfee Endpoint Encryption screen. Enter the username dtviewer and press enter.

| McAfee<br>An Intel Company  | Endpoint Encryption®                                           |
|-----------------------------|----------------------------------------------------------------|
| Screen 1.<br>Enter dtviewer | Select User           Select User         Endpoint Encryption® |
|                             | User name:                                                     |
|                             | Options >> Nent                                                |

2. The next screen will prompt for a password. Enter the correct password and press enter. If you do not know the password, you can obtain it by calling Registration.

| McAfee<br>An Intel Company  | Endpoint Encryption®                                           |
|-----------------------------|----------------------------------------------------------------|
| Screen 2.<br>Enter password | Select User           Select User         Endpoint Encryption* |
|                             | Password                                                       |
|                             | Options >> Next                                                |

3. The system will now start up. Login to Windows with your normal credentials. For KIOSK computers, you'll be logged in automatically.

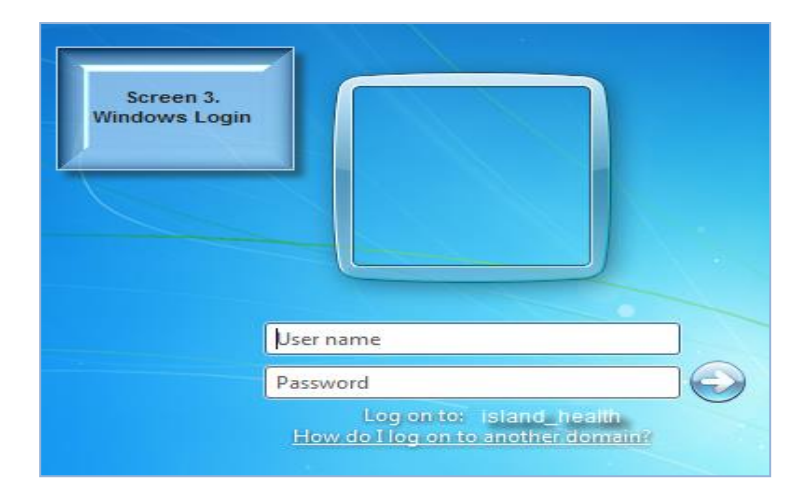

#### 724 Downtime Computer Labels:

| GREEN LABEL   | Identifies all 724 Downtime Computer                            |
|---------------|-----------------------------------------------------------------|
| YELLOW LABEL  | Identifies CIS Downtime Printer attached                        |
| MAGENTA LABEL | Identifies Full Facility installs- all patient charts available |

| <u>Unscheduled CIS Downtime Process</u><br>An unscheduled CIS downtime is defined as a<br>downtime affecting access to patient charts through<br>applications such as PowerChart, SurgiNet and                                                                                                    | 724 Printing During an Un<br>Network Downtime                                                                                   | nscheduled                                                                                                    |
|----------------------------------------------------------------------------------------------------|----------------------------------------------------------------------------------------------------|----------------------------------------------------------------------------------------------------|
| FirstNet.<br>Access to the computers, email, internet and other<br>applications remains unaffected.<br>When notified of an Unscheduled CIS Downtime:                                                                                                    | 1. Click Start.                                                                                                    | Pre Start                                                                                                    |
| <ol> <li>Logout of CIS applications immediately.</li> <li>Staff who do not logout will be forced out of the system after 5 minutes.</li> <li>Access to patient charts will be through designated 724 Downtime Computers for the duration of the downtime.</li> <li>Login to the 724AccessViewer with the following.</li> </ol>                             | 2. Click Devices and<br>Printers.                                                                                               | Control Panel<br>Devices and Printers<br>Help and Support<br>Run                                                                                                    |
| <ul> <li>Username: dtviewer</li> <li>Password: provided at the time of the downtime.</li> <li>5) Remain logged out of CIS until given the 'All-Clear'.</li> </ul>                                                                                                    | 3. The Default Printer is indicated by a Check.                                                                                 | Printers and Faxes (2)      QEERFSSTRKMF      CIS Downtime Printer                                                                                                    |
| <u>Unscheduled Network Downtime Process</u><br>An unscheduled network downtime is defined as a<br>downtime affecting access to all computers on a<br>particular unit, a hospital or all PEI Health facilities.<br>During a network downtime, access to email,<br>internet, CIS and other applications is not available.                                    | 4. Right-click the CIS<br>Downtime Printer and<br>choose 'Set as Default<br>Printer'.                                           | Open<br>Open in new window<br>See what's printing<br>Set as default printer<br>Printing preferences<br>Printer properties<br>Create shortout<br>Traubleshout<br>Remove device<br>Properties<br>QEEFFSSTROME<br>CIS Dewritine<br>Printer |
| <ul> <li>When notified of an Unscheduled Network</li> <li>Downtime:</li> <li>1) Logout of all non-724 computers immediately.</li> <li>2) During a network downtime, never restart or turn off 724 computers!!!</li> </ul>                                                                                                    | 5. The Default printer is now set to the local printer.                                                                         | Printers and Faxes (2)      CEERFSSTRKMF     CIS Downtime     Printer                                                                                                    |
| <ul> <li>3) 724 downtime computers should remain logged in during the downtime in order to ensure access to patient charts.</li> <li>4) Login to the 724AccessViewer with the following: Username: dtviewer Password: provided at the time of the downtime.</li> <li>5) Remain logged out of all non-724 computers until given the 'All-Clear'.</li> </ul> | 6. When the all-clear is<br>given, follow these same<br>steps to reset the Default<br>printer back to the printer<br>in step 3. | Printers and Faxes (2)     QEERFSSTRXMF     CIS Downtime     Printer                                                                                                    |
| <u>NOTE:</u> If you're unable to print from 724, follow the instructions to the right before logging in to the 724AccessViewer application.                                                                                                    |                                                                                                    |                                                                                                    |

#### **Downtime Process of a Planned Time**

A scheduled or planned downtime is an outage where end users have advance warning that downtime will occur on a specific date and time with a pre-defined duration. Planned downtimes of the computer system are required for regular maintenance and upgrade purposes.

#### **Pre-Downtime Preparation**

- All departments will be notified with regards to the date, time and estimated duration of the planned downtime. This information will be distributed by email, paper memo, and / or on CIS system message board
- Unit ward clerk is to ensure downtime supplies and forms are available for use. Refer to the Paper Downtime Folder List. The forms are available for restocking using print on demand.
- All orders and documentation should be entered at least fifteen (15) minutes before scheduled downtime or orders cannot be processed.
- Log off the computer system and implement manual procedures fifteen (15) minutes before downtime.
- Staff will need to decide when to print the paper Downtime MAR for each patient using critical decision making.
   Factors to consider
  - when next medications are due
  - number of prn's used by the patient
  - the level of acuity of care.

#### To print the paper downtime MAR:

• The MAR will need to be printed from the 724 computers. You will not have access to the MAR Transfer report in PROD.

#### **During Downtime:**

- To view the electronic chart (7/24 access) on any computer during a **planned downtime**, log in using existing user name and password.
  - 1. At the start of the downtime, from **any** CIS computer, open the Cerner Apps folder and double-click the 724 PowerChart icon.

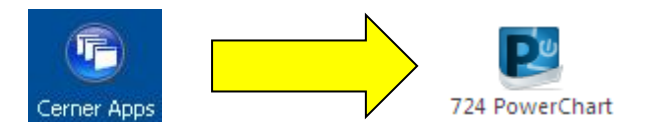

- 2. The Read Only Millenium screen will appear
- If the icon is not available you will need to refresh your view by clicking on the Citrix Logged On icon. Choose Application Refresh.

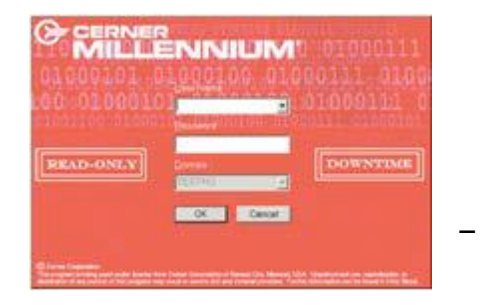

|                     | Applications                |  |
|---------------------|-----------------------------|--|
|                     | Application <u>R</u> efresh |  |
|                     | Log Off Sessions            |  |
| She Clint           | Reconnect Online Sessions   |  |
| the Ch              | Disconnect Online Sessions  |  |
| Citrix - Logged On  | Change Server               |  |
|                     | ie Options Pos              |  |
| S V 2 76 16 3:41 PM | Exit                        |  |

- 4. Login to the application using your normal PROD Login Username and Password
- Powerchart data is available on all computers during a planned downtime and is current as of approximately **1 hour before the scheduled downtime**. You will also need to view the 724 report from the designated "downtime computer" on the unit to get the most recent patient information (ie. last dose of medication) as the "designated downtime" computer is current as of **2 minutes before downtime**.

#### **Downtime Process of an Unplanned Downtime**

#### How to access the 724 Downtime computers:

1. When an unscheduled downtime is declared, from **724 labeled computers** only, double-click the 724 Access Viewer icon

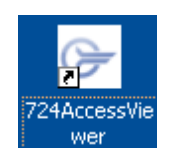

2. The blue Millennium 724 Downtime screen will appear.

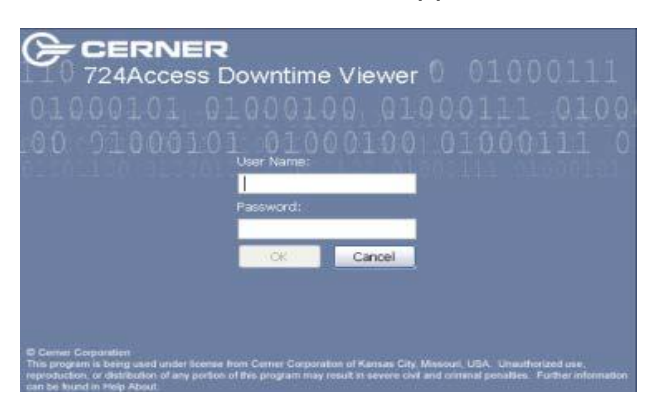

**3.** The **username** is **dtviewer**. If you no longer remember the password, contact the Service Centre.

## Main screen Patient list -Loads with Units(s) associated to that computer OR Full Facility

#### Unit/Location Specific

| 724Access    | Viewer         |              |            |                    |                |             |                                  |                  |           |               |          |                |                 |                  | _                |              |
|--------------|----------------|--------------|------------|--------------------|----------------|-------------|----------------------------------|------------------|-----------|---------------|----------|----------------|-----------------|------------------|------------------|--------------|
| File Help    |                |              |            |                    |                |             |                                  |                  |           |               |          |                |                 |                  |                  |              |
| Patient List | Patient Search | h Appointme  | ent Search | Lab Collection Sea | rch Unverified | Medications | Pharmacy Fill List               |                  |           |               |          |                |                 |                  |                  |              |
| 🗖 Patient Li | t              |              |            |                    |                |             |                                  |                  |           |               |          |                |                 |                  |                  |              |
|              |                |              |            |                    |                |             |                                  |                  |           |               |          |                |                 |                  | Last Updated: 06 | /27/17 14:59 |
| Print Chart  |                |              |            |                    |                |             |                                  |                  |           |               |          |                |                 |                  |                  |              |
| Unit 5 OFH   |                |              |            |                    |                |             |                                  |                  |           |               |          |                |                 |                  |                  |              |
| Name         | L EN           | APA          |            | 1 4 4 4            | Carr           | LDOR        | Visit Person                     | Encounter Tune   | Poom/Pad  | Mad Service   | Admitted | Length of Stay | Attendi usisian | Admitti usisian  | Peferri unician  |              |
| Ivanie       |                | MIN          | N          | Age                | JEX            | 1000        | Audit Information!               | T Encounter Type | Noone bea | - Med Jervice | Admitted | Cengui di Stay | Attenuiysician  | Admittaniysician | Referminysician  |              |
| -            |                |              |            |                    |                |             | Username                         |                  |           |               | 1        |                |                 |                  |                  |              |
|              |                | 724 on a     | a Unit /lo | cation specifi     | с              |             | 1                                |                  |           |               |          |                |                 |                  |                  |              |
|              |                | comput       | er will o  | nly display the    |                |             | Reason for viewing the           | natient's chart  |           |               |          |                |                 |                  |                  |              |
|              | L              | nit/location | n associ   | ated to the de     | evice          |             | 7/24 system testing              | puterte a chart  |           |               |          |                |                 |                  |                  |              |
|              |                |              |            |                    | _              |             | CIS Downtime<br>Patient Transfer |                  |           |               |          |                |                 |                  |                  |              |
|              |                |              |            |                    |                |             | Other                            |                  |           |               |          |                |                 |                  |                  |              |
|              |                |              |            |                    |                |             |                                  |                  |           |               |          |                |                 |                  |                  |              |
|              |                |              |            |                    |                |             |                                  |                  |           |               |          |                |                 |                  |                  |              |
|              |                |              |            |                    |                |             |                                  |                  |           |               |          |                |                 |                  |                  |              |
|              |                |              |            |                    |                |             |                                  |                  |           |               |          |                |                 |                  |                  |              |
|              |                |              |            |                    |                |             |                                  |                  |           |               |          |                |                 |                  |                  |              |
|              |                |              |            |                    |                |             |                                  |                  | ОК        | Cancel        |          |                |                 |                  |                  |              |
|              |                |              |            |                    |                |             |                                  |                  |           |               |          |                |                 |                  |                  |              |
|              |                |              |            |                    |                |             |                                  |                  |           |               |          |                |                 |                  |                  |              |
|              |                |              |            |                    |                |             |                                  |                  |           |               |          |                |                 |                  |                  |              |
|              |                |              |            |                    |                |             |                                  |                  |           |               |          |                |                 |                  |                  |              |
|              |                |              |            |                    |                |             |                                  |                  |           |               |          |                |                 |                  |                  |              |
|              |                |              |            |                    |                |             |                                  |                  |           |               |          |                |                 |                  |                  |              |
|              |                |              |            |                    |                |             |                                  |                  |           |               |          |                |                 |                  |                  |              |
|              |                |              |            |                    |                |             |                                  |                  |           |               |          |                |                 |                  |                  |              |
|              |                |              |            |                    |                |             |                                  |                  |           |               |          |                |                 |                  |                  |              |
|              |                |              |            |                    |                |             |                                  |                  |           |               |          |                |                 |                  |                  |              |
|              |                |              |            |                    |                |             |                                  |                  |           |               |          |                |                 |                  |                  |              |
|              |                |              |            |                    |                |             |                                  |                  |           |               |          |                |                 |                  |                  |              |
|              |                |              |            |                    |                |             |                                  |                  |           |               |          |                |                 |                  |                  |              |
|              |                |              |            |                    |                |             |                                  |                  |           |               |          |                |                 |                  |                  |              |
|              | <b>A</b>       |              |            |                    |                |             |                                  |                  |           |               |          |                |                 |                  |                  | 3:04 PM      |
|              | 9 😻            |              |            | 6                  |                |             |                                  |                  |           |               |          |                |                 | ₩ 22 HB          | - 🕲 🕦 😋          | 6/27/2017    |

#### This is Full Facility

| 724Access    | Viewer     |           |              |                                                                    |                              |
|--------------|------------|-----------|--------------|--------------------------------------------------------------------|------------------------------|
| File Help    |            |           |              |                                                                    |                              |
| Patient List | Patient Se | arch App  | ointment Sea | ch Lab Collection Search Unverified Medications Pharmacy Fill List |                              |
| Patient Lis  | t          |           |              |                                                                    |                              |
|              |            |           |              |                                                                    | Last Updated: 03/21/17 09:25 |
| Print Chart  |            |           |              | Audit Information!                                                 |                              |
| Unit 3 HH    | Unit 5 HH  | Unit 7 HH | Unit 8 HH    | Username Jay Way PEH                                               |                              |
| Name         | FIN        |           | MRN          | ounter Type Roo                                                    | m/Bed Med Service            |
|              |            |           |              | Reason for viewing the patient's chart                             |                              |
|              |            |           |              | 7/24 system testing<br>CIS Downtime<br>Patient Transfer<br>Other   |                              |
|              |            |           |              |                                                                    |                              |
|              |            |           |              |                                                                    |                              |
|              |            |           |              | OK Cancel                                                          |                              |
|              |            |           |              |                                                                    |                              |
|              |            |           |              |                                                                    |                              |
|              |            |           |              |                                                                    |                              |
|              |            |           |              |                                                                    |                              |
|              |            |           |              |                                                                    |                              |

Time in 724 (Last Updated) and system time should always be close to ensure that you are reviewing the most up to date information.

| 724Access Viewer                                        |                                                               |                                                                                                    |                                                                                              |                                                                                                    |                                      |               |                  |              |                              | - 6 <b>X</b>                      |
|---------------------------------------------------------|---------------------------------------------------------------|----------------------------------------------------------------------------------------------------|----------------------------------------------------------------------------------------------|----------------------------------------------------------------------------------------------------|--------------------------------------|---------------|------------------|--------------|------------------------------|-----------------------------------|
| File Help                                               |                                                               |                                                                                                    |                                                                                              |                                                                                                    |                                      |               |                  |              |                              |                                   |
| Patient Search   Appointment Search                     | Lab Collection Sea                                            | rch Unverified Medications                                                                                                  | Pharmacy Fill List                                                                           |                                                                                                    |                                      |               |                  |              |                              |                                   |
| ZZ TEST, BUBBA<br>MRN:888000701                         | Age: 3<br>FIN:4                                               | 3 years<br>716883                                                                                                    | Male                                                                                         |                                                                                                    | Status                               | Inpatient     | Locat            | tion: PAND I | ENDO QEH, PAN ENDO, 4        |                                   |
| Allergies: acetaminophen, Lobst<br>Precautions: No Data | ter                                                           |                                                                                                    |                                                                                              |                                                                                                    |                                      |               |                  |              |                              |                                   |
|                                                         | Patiant loform                                                | ation                                                                                                    |                                                                                              |                                                                                                    |                                      |               |                  |              |                              |                                   |
| Patient Information                                     |                                                               |                                                                                                    |                                                                                              |                                                                                                    |                                      |               |                  |              |                              | Last Updated: 06/27/17 12:56      |
| Lab Results                                             | Demographics                                                  | Allergies Problems Diagnosi                                                                                                 | 8                                                                                            |                                                                                                    |                                      |               |                  |              |                              | <u> </u>                          |
| Patient Care Results                                    | Select                                                        | FIN                                                                                                    | Admit Date                                                                                   | Discharge Date                                                                                                    | Facility                             | Nurse Unit    | Visit Type       | Visit Reason | Last Updated: 06/27/17 12:56 | í i                               |
| Orders                                                  | V                                                             | 4716883 (Primary Encou                                                                                                    | 06/15/17 09:21 ADT                                                                           | -                                                                                                    | QEH                                  | PAND ENDO QEH | Inpatient        | Test         |                              |                                   |
| Vital Signs                                             |                                                               |                                                                                                    |                                                                                              |                                                                                                    |                                      |               |                  |              |                              |                                   |
| Documents                                               | Patient Inform                                                | TT TECT BURDA                                                                                                    |                                                                                              |                                                                                                    |                                      |               | Mana Adda        | unt          |                              |                                   |
| Intake & Output                                         | Age                                                           | 3 years                                                                                                    |                                                                                              |                                                                                                    |                                      |               | Home Address:    | unknow       | wn, PE X000000               |                                   |
| Scheduled Appointments                                  | Date of Birth:                                                | 05/01/2014                                                                                                    |                                                                                              |                                                                                                    |                                      |               |                  |              |                              |                                   |
| Microbiology Results                                    | Gender:                                                       | Male                                                                                                    |                                                                                              |                                                                                                    |                                      |               | Phone:           | (003) 00     | 00-0000                      |                                   |
| Medication Profile                                      | FIN:                                                          | 4716883                                                                                                    |                                                                                              |                                                                                                    |                                      |               | Mobile:          |              |                              |                                   |
|                                                         | Insurance:                                                    | Prince Edward Island Health I                                                                                               | nsurance Plan                                                                                |                                                                                                    |                                      |               | Room:            | PAN EN       | NDO                          |                                   |
|                                                         | Facility:                                                     | QEH                                                                                                    |                                                                                              |                                                                                                    |                                      |               | Bed:             | 4            |                              |                                   |
|                                                         | Related Person                                                | 5                                                                                                    |                                                                                              |                                                                                                    |                                      |               | rinnary care rio | eroen.       |                              |                                   |
|                                                         | Role                                                          | Name Rela                                                                                                    | tionship Home                                                                                | Mobile Work Cell/Page                                                                                                    | r                                    |               |                  |              |                              |                                   |
|                                                         | Emergency C<br>Insured<br>Insured                             | ZZTEST, SUE Cou<br>ZZ TEST, ZZ Brot<br>ZZ TEST, BUBBA SEL                                                                   | sin (902) 555-5555<br>her (000) 000-0000<br>(000) 000-0000                                   |                                                                                                    |                                      |               |                  |              |                              |                                   |
|                                                         | - Physician Infor                                             | mation                                                                                                    |                                                                                              |                                                                                                    |                                      |               |                  |              |                              |                                   |
|                                                         | Physician Na                                                  | ne Visit Relationship                                                                                                    | Active From                                                                                  | Active Until                                                                                                    |                                      |               |                  |              |                              |                                   |
|                                                         | Test, CPOE PI<br>Unknown Phy<br>Slysz, Garth H<br>Unknown Phy | ysician, MD Consulting Physi<br>rsician, Phys. Ordering Physici<br>, MD Admitting Physic<br>rsician, Phys. Attending Physic | cian 06/26/2017 11:5:<br>an 06/20/2017 13:5i<br>ian 06/15/2017 09:2:<br>ian 06/15/2017 09:2: | 8 ADT         12/30/2100 20:0           8 ADT         12/30/2100 20:0           1 ADT         12/30/2100 20:0           1 ADT         12/30/2100 20:0 | IO AST<br>IO AST<br>IO AST<br>IO AST |               |                  |              |                              |                                   |
|                                                         |                                                               |                                                                                                    |                                                                                              |                                                                                                    |                                      |               | ۷                |              | Ø 😨 🐑 ♦ 12:57 PM 6/27/2017   |                                   |
| 🚱 🥖 🗒 O                                                 | 6                                                             |                                                                                                    |                                                                                              |                                                                                                    |                                      |               |                  |              |                              | 0 🕃 🧟 💿 🗊 👀 12:57 PM<br>6/27/2017 |

#### Non Full Facility List- also showing Sign on Screen

| 724Access Vi   | iewer          |                    |                    |                   |             |                                     |                 |          |             |          |                |                |                | c               |             |
|----------------|----------------|--------------------|--------------------|-------------------|-------------|-------------------------------------|-----------------|----------|-------------|----------|----------------|----------------|----------------|-----------------|-------------|
| le Help        |                | 1                  |                    |                   |             |                                     |                 |          |             |          |                |                |                |                 |             |
| Patient List   | Patient Search | Appointment Search | Lab Collection Sea | arch   Unverified | Medications | Pharmacy Fill List                  |                 |          |             |          |                |                |                |                 |             |
| J Patient List |                |                    |                    |                   |             |                                     |                 |          |             |          |                |                |                | Last Updated: 0 | 6/27/17 14: |
| Print Chart    |                |                    |                    |                   |             |                                     |                 |          |             |          |                |                |                |                 |             |
| Unit 5 OFH     |                |                    |                    |                   |             |                                     |                 |          |             |          |                |                |                |                 |             |
| Name           | FN             | MRN                | Age                | Sex               | DOB         | Visit Reason                        | Encounter Type  | Room/Bed | Med Service | Admitted | Length of Stay | Attendiysician | Admittiysician | Referriysician  | 1           |
|                |                |                    |                    |                   |             | Audit Information!                  |                 |          | -×-         |          |                |                |                |                 |             |
|                |                | 704                |                    |                   | _           | Username                            |                 |          |             |          |                |                |                |                 |             |
|                |                | computer will      | only display th    |                   |             |                                     |                 |          |             |          |                |                |                |                 |             |
|                | u              | nit/location asso  | ciated to the d    | evice             |             | Reason for viewing the              | patient's chart |          |             |          |                |                |                |                 |             |
|                |                |                    |                    |                   |             | 7/24 system testing<br>CIS Downtime |                 |          |             |          |                |                |                |                 |             |
|                | _              |                    |                    |                   | _           | Patient Transfer<br>Other           |                 |          |             |          |                |                |                |                 |             |
|                |                |                    |                    |                   |             |                                     |                 |          |             |          |                |                |                |                 |             |
|                |                |                    |                    |                   |             |                                     |                 |          |             |          |                |                |                |                 |             |
|                |                |                    |                    |                   |             |                                     |                 |          |             |          |                |                |                |                 |             |
|                |                |                    |                    |                   | _           |                                     |                 |          |             |          |                |                |                |                 |             |
|                |                |                    |                    |                   |             |                                     |                 |          |             |          |                |                |                |                 |             |
|                |                |                    |                    |                   |             |                                     |                 | ОК       | Cancel      |          |                |                |                |                 |             |
|                |                |                    |                    |                   | _           |                                     |                 |          |             |          |                |                |                |                 |             |
|                |                |                    |                    |                   |             |                                     |                 |          |             |          |                |                |                |                 |             |
|                |                |                    |                    |                   |             |                                     |                 |          |             |          |                |                |                |                 |             |
|                |                |                    |                    |                   |             |                                     |                 |          |             |          |                |                |                |                 |             |
|                |                |                    |                    |                   |             |                                     | G               |          |             |          |                |                |                |                 |             |
|                |                |                    |                    |                   |             |                                     |                 |          |             |          |                |                |                |                 |             |
|                |                |                    |                    |                   |             |                                     |                 |          |             |          |                |                |                |                 |             |
|                |                |                    |                    |                   |             |                                     |                 |          |             |          |                |                |                |                 |             |
|                |                |                    |                    |                   |             |                                     |                 |          |             |          |                |                |                |                 |             |
|                |                |                    |                    |                   |             |                                     |                 |          |             |          |                |                |                |                 |             |
|                |                |                    |                    |                   |             |                                     |                 |          |             |          |                |                |                |                 |             |
|                |                |                    |                    |                   |             |                                     |                 |          |             |          |                |                |                |                 |             |
|                |                |                    |                    |                   |             |                                     |                 |          |             |          |                |                |                |                 |             |
|                |                | <i>(</i>           |                    |                   |             |                                     |                 |          |             |          |                |                |                |                 | 3:04 PM     |
| 🤊 🤇            | / 😸            | <b>F</b> 🚍         | 6                  |                   |             |                                     |                 |          |             |          |                |                | w 🖼 🔁          | - 8 () 🖸        | 6/27/201    |

#### Full Facility List- can search by Location, Name, MRN, FIN

| e nep                        | 1                             |                 |             |                 |                |            |             |                 |               |                |
|------------------------------|-------------------------------|-----------------|-------------|-----------------|----------------|------------|-------------|-----------------|---------------|----------------|
| Patient Search Appointment S | earch   Lab Collection Search | Unverifie       | d Medicatio | ns Pha          | rmacy Fi       | ll List    |             |                 |               |                |
| Patient Search               |                               |                 |             |                 |                |            |             |                 |               |                |
|                              |                               |                 |             |                 |                |            |             |                 | Last Update   | d: 03/21/17 09 |
| ast Name:                    | Print List Drint Chart        |                 |             |                 |                |            |             |                 |               |                |
|                              | Name                          | ETAL            | MON         |                 | 6 m            | DOR        | Visit Deser | Concentra Trans |               | De eve (De d   |
| irst Name:                   | ZZTEST DATIENT SEVEN          | FIIN<br>4500144 | 999000560   | Age<br>29 years | Sex<br>Formalo | 07/02/1099 | Tost        | Innotiont       |               | DAN ENDO 1     |
|                              | ZZTEST, PATIENT FOUR          | 4465677         | 888000566   | 36 years        | Female         | 12/20/1980 | test        | Inpatient       | PAND ENDO OEH | PAN ENDO 2     |
| OB: mm/dd/yyyy               | ZZTEST, LOUISE                | 4460173         | 888000736   | 61 years        | Female         | 06/30/1955 | Test        | Inpatient       | PAND ENDO QEH | PAN ENDO 4     |
|                              | ZZTEST, PATIENT SIXTEEN       | 4261043         | 888000586   | 36 years        | Male           | 06/30/1980 | test        | Inpatient       | PAND ENDO QEH | PAN ENDO 3     |
| IRN:                         |                               |                 |             |                 |                |            |             |                 |               |                |
|                              |                               |                 |             |                 |                |            |             |                 |               |                |
| IN:                          |                               |                 |             |                 |                |            |             |                 |               |                |
|                              |                               |                 |             |                 |                |            |             |                 |               |                |
| Location:                    |                               |                 |             |                 |                |            |             |                 |               |                |
| PAND ENDO QEH                | -                             |                 |             |                 |                |            |             |                 |               |                |
| Physician Last Name:         |                               |                 |             |                 |                |            |             |                 |               |                |
|                              |                               |                 |             |                 |                |            |             |                 |               |                |
| Physician First Name:        | _                             |                 |             |                 |                |            |             |                 |               |                |
| Admitting Physician          |                               |                 |             |                 |                |            |             |                 |               |                |
| Consulting Physician         |                               |                 |             |                 |                |            |             |                 |               |                |
| Attending Physician          |                               |                 |             |                 |                |            |             |                 |               |                |
| Referring Physician          |                               |                 |             |                 |                |            |             |                 |               |                |
| Other                        |                               |                 |             |                 |                |            |             |                 |               |                |
|                              |                               |                 |             |                 |                |            |             |                 |               |                |
|                              |                               |                 |             |                 |                |            |             |                 |               |                |

#### Non Full Facility loads location Patient List

| 724Acce     | ss Viewer        |          |            |            |              |       |          |              |                    |               |          |       |             |                |                     |                     |                              |
|-------------|------------------|----------|------------|------------|--------------|-------|----------|--------------|--------------------|---------------|----------|-------|-------------|----------------|---------------------|---------------------|------------------------------|
| File Help   |                  |          |            |            |              |       |          |              |                    |               |          |       |             |                |                     |                     |                              |
| Patient Lis | t Patient Search | Appointm | ent Search | Lab Collec | ction Search | h Un  | verified | Medications  | Pharmacy Fill List |               |          |       |             |                |                     |                     |                              |
| Datient I   | List             |          |            |            |              |       |          |              |                    |               |          |       |             |                |                     |                     |                              |
|             |                  |          |            |            |              |       |          |              |                    |               |          |       |             |                |                     |                     | Last Updated: 06/27/17 14:59 |
| Duint Char  |                  |          |            |            |              |       |          |              |                    |               |          |       |             |                |                     |                     |                              |
| Finit Chai  |                  |          |            |            |              |       |          |              |                    |               |          |       |             |                |                     |                     |                              |
| Unit 5 QE   | H                |          |            | ,          |              |       |          |              |                    |               |          |       |             |                |                     |                     |                              |
| Name        |                  | FIN      | MRN        | Age        | Sex          | DOB   |          | Visit Reason | Encounter Type     | Location      | Room/Bed | Servi | ce Admitted | Length of Stay | Attending Physician | Admitting Physician | Referring Physician          |
| ZZTEST,     | PATIENT SEVEN    | 4509144  | 888000569  | 28 years   | s Female     | 07/02 | /1988    | Test         | Inpatient          | PAND ENDO QEH | PAN ENDO | 1 (   |             |                |                     |                     |                              |
| ZZTEST,     | PATIENT FOUR     | 4465677  | 888000566  | i 36 years | s Female     | 12/20 | /1980    | test         | Inpatient          | PAND ENDO QEH | PAN ENDO | 2 (   |             |                |                     |                     |                              |
| ZZTEST,     | LOUISE           | 4460173  | 888000736  | 61 years   | s Female     | 06/30 | /1955    | Test         | Inpatient          | PAND ENDO QEH | PAN ENDO | 4 (   |             |                |                     |                     |                              |
| ZZTEST,     | PATIENT SIXTEEN  | 4261043  | 888000586  | i 36 years | s Male       | 06/30 | /1980    | test         | Inpatient          | PAND ENDO QEH | PAN ENDO | 3 (   |             |                |                     |                     |                              |
|             |                  |          |            |            |              |       |          |              |                    |               |          |       |             |                |                     |                     |                              |
|             |                  |          |            |            |              |       |          |              |                    |               |          |       |             |                |                     |                     |                              |
|             |                  |          |            |            |              |       |          |              |                    |               |          |       |             |                |                     |                     |                              |
|             |                  |          |            |            |              |       |          |              |                    |               |          |       |             |                |                     |                     |                              |
|             |                  |          |            |            |              |       |          |              |                    |               |          |       |             |                |                     |                     |                              |
|             |                  |          |            |            |              |       |          |              |                    |               |          |       |             |                |                     |                     |                              |
|             |                  |          |            |            |              |       |          |              |                    |               |          |       |             |                |                     |                     |                              |
|             |                  |          |            |            |              |       |          |              |                    |               |          |       |             |                |                     |                     |                              |
|             |                  |          |            |            |              |       |          |              |                    |               |          |       |             |                |                     |                     |                              |
|             |                  |          |            |            |              |       |          |              |                    |               |          |       |             |                |                     |                     |                              |
|             |                  |          |            |            |              |       |          |              |                    |               |          |       |             |                |                     |                     |                              |
|             |                  |          |            |            |              |       |          |              |                    |               |          |       |             |                |                     |                     |                              |
|             |                  |          |            |            |              |       |          |              |                    |               |          |       |             |                |                     |                     |                              |
|             |                  |          |            |            |              |       |          |              |                    |               |          |       |             |                |                     |                     |                              |
|             |                  |          |            |            |              |       |          |              |                    |               |          |       |             |                |                     |                     |                              |
|             |                  |          |            |            |              |       |          |              |                    |               |          |       |             |                |                     |                     |                              |
|             |                  |          |            |            |              |       |          |              |                    |               |          |       |             |                |                     |                     |                              |
|             |                  |          |            |            |              |       |          |              |                    |               |          |       |             |                |                     |                     |                              |
|             |                  |          |            |            |              |       |          |              |                    |               |          |       |             |                |                     |                     |                              |
|             |                  |          |            |            |              |       |          |              |                    |               |          |       |             |                |                     |                     |                              |
|             |                  |          |            |            |              |       |          |              |                    |               |          |       |             |                |                     |                     |                              |
|             |                  |          |            |            |              |       |          |              |                    |               |          |       |             |                |                     |                     |                              |
|             |                  |          |            |            |              |       |          |              |                    |               |          |       |             |                |                     |                     |                              |
|             | -                |          |            |            |              |       |          |              |                    |               |          |       |             |                |                     |                     |                              |
| <b>6</b>    | O 🔛              |          |            | 0          |              |       |          |              |                    |               |          |       |             |                |                     | 🔍 😂 🖘 🖷             | 😫 🕕 💿 3:05 PM                |
|             | 1000             |          |            |            |              |       |          |              |                    |               |          |       |             |                |                     |                     | 0/2//2017                    |

#### Click on the room/bed to put rooms in numerical order

|                     | Location   | Room/Bed | Med Service                  | Admitted          |
|---------------------|------------|----------|------------------------------|-------------------|
|                     | MED PCH    |          | General Medicine             | 07/06/13 15:01 AD |
| N/77 RHABDOMYOLYSIS | MED PCH    | 120 2    | ALC - LTC Awaiting Placement | 04/12/13 21:27 AD |
|                     | MED PCH    | 121 1    | ALC - LTC Awaiting Placement | 07/10/13 12:36 AD |
|                     | MED PCH    | 121 2    | Palliative                   | 07/06/13 16:17 AD |
|                     | A APP DOLA | 1001     | Concert Marshala -           | 07/18/03 16:01 10 |

#### Patient Chart- Demographic bar and Navigator

| 724Access View      | er     |                      |                        |                  |               |                 |          |           |          |            |                |                   |
|---------------------|--------|----------------------|------------------------|------------------|---------------|-----------------|----------|-----------|----------|------------|----------------|-------------------|
| File Help           |        |                      |                        |                  |               |                 |          |           |          |            |                |                   |
| Patient Search      | Арро   | ointment Search      | Lab Collection Search  | Unverified N     | ledications   | Pharmacy Fill L | .ist     |           |          |            |                |                   |
| ZZTEST, LOUI        | SE     | Age: 61 ye           | ears Femal             | e                | Status        | Inpatient       | Lo       | cation: F | PAND END | O QEH, PAI | N ENDO, 4      |                   |
| MRN:88800073        | 36     | FIN:44601            | 73                     |                  |               |                 |          |           |          |            |                |                   |
| DOB: 06/30/19       | 55<br> |                      |                        |                  |               |                 |          |           |          |            |                |                   |
| Allergies: pen      |        | l<br>Detient Informe | -                      |                  |               |                 |          |           |          |            |                |                   |
| Patient Information | on     | Patient Inform       | ation                  |                  |               |                 |          |           |          |            | Last Undated   | 1: 03/21/17 09:28 |
| Lab Results         |        | Demographics ,       | Allergies Problems Di  | agnosis          |               |                 |          |           |          |            |                |                   |
| Patient Care Resu   | lts    | Encounter            |                        |                  |               |                 |          |           |          |            |                |                   |
| Medication Admir    | nist   | Select               | FIN                    | Admit            | Date          | Discha          | rge Date |           | Facility |            | Nurse Unit     |                   |
| Orders              |        | $\checkmark$         | 4460173 (Primary Er    | ncou 12/23/      | '16 14:53 AST |                 |          |           | QEH      |            | PAND ENDO      | QEH               |
| Vital Signs         |        |                      |                        |                  |               |                 |          |           |          |            |                |                   |
| Desuments           |        | -Patient Informa     | ition                  |                  |               |                 |          |           |          |            |                | =                 |
| Documents           |        | Full Name:           | ZZTEST, LOUISE         |                  |               |                 |          |           |          | Home Ad    | ldress:        |                   |
| Intake & Output     |        | Age                  | 61 years               |                  |               |                 |          |           |          |            |                |                   |
| Scheduled Appoint   | ntm    | Date of Birth:       | 06/30/1955             |                  |               |                 |          |           |          |            |                |                   |
| Microbiology Resu   | ults   | Gender:              | Female                 |                  |               |                 |          |           |          | Phone:     |                |                   |
| Medication Profile  |        | MRN:                 | 888000736              |                  |               |                 |          |           |          | Cell/Page  | er:            |                   |
| Medication Frome    | _      | FIN:                 | 4460173                |                  |               |                 |          |           |          | Mobile:    |                |                   |
|                     |        | Insurance:           | Prince Edward Island H | lealth Insurance | e Plan        |                 |          |           |          | Room:      |                | PAN ENDO          |
|                     |        | Facility:            | QEH                    |                  |               |                 |          |           |          | Bed:       |                | 4                 |
|                     |        |                      |                        |                  |               |                 |          |           |          | Primary O  | Care Provider: |                   |
|                     |        | Related Persons      | 5                      |                  |               |                 |          |           |          |            |                |                   |
|                     |        | Role                 | Name                   | Relationship     | Home          | Mobile          | Work C   | ell/Pager |          |            |                |                   |
|                     |        | ∢                    |                        | 1                |               |                 |          |           |          |            |                | *                 |

#### Allergies

| 724Access View    | ver      |         |              |             |                 |              |             |              |                    |                    |           |             | Ð         | ×  |
|-------------------|----------|---------|--------------|-------------|-----------------|--------------|-------------|--------------|--------------------|--------------------|-----------|-------------|-----------|----|
| File Help         |          |         |              |             |                 |              |             |              |                    |                    |           |             |           |    |
| Patient Search    | Арро     | intment | Search La    | ab Collecti | on Search Unv   | erified Medi | ications P  | harmacy Fill | List               |                    |           |             |           |    |
| ZZTEST, LOU       | ISE      | Age     | e: 61 year   | 5           | Female          |              | Status:     | Inpatient    | Location: F        | PAND ENDO QEH      | , PAN ENC | 0, 4        |           |    |
| MRN:8880007       | 36       | FIN     | :4460173     |             |                 |              |             |              |                    |                    |           |             |           |    |
| DOB: 06/30/19     | 955      |         |              |             |                 |              |             |              |                    |                    |           |             |           |    |
| Allergies: per    | nicillin | 1       |              |             |                 |              |             |              |                    |                    |           |             |           |    |
| Patient Informat  |          | Patien  | t Informatio | n           |                 |              |             |              |                    |                    |           |             |           |    |
| Tatient informat  |          |         |              |             |                 |              |             |              |                    |                    | Last U    | pdated: 03/ | 21/17 09: | 28 |
| Lab Results       | (        | Demogra | aphics Alle  | rgies Pro   | blems Diagnosi  | s            |             |              |                    |                    |           |             |           |    |
| Patient Care Res  | ults     |         |              |             |                 |              |             |              |                    |                    |           |             |           |    |
| Medication Admi   | inist    | Allerg  | y Status: 🛛  | ctive       | •               |              |             |              |                    |                    |           |             |           |    |
| Orders            |          | Type    | Substance    | Severity    | Reaction Status | Reactions    | Sensitivity | Est. Onset   | Reviewed By        | Reviewed Date/Time | Comments  | Updated E   | v         |    |
| Vital Signs       |          | Drug    | penicillin   |             | Active          | Rash         | Allergy     |              | Smith, Debra A, RN | 12/05/16 11:56 AST |           | S MUD I     | a A, RN   | (  |
| Documents         |          |         |              |             |                 |              |             |              |                    |                    |           |             |           |    |
| Intake & Output   |          |         |              |             |                 |              |             |              |                    |                    |           |             |           |    |
| Scheduled Appoi   | ntm      |         |              |             |                 |              |             |              |                    |                    |           |             |           |    |
| Microbiology Res  | ults     |         |              |             |                 |              |             |              |                    |                    |           |             |           |    |
| microbiology ites |          |         |              |             |                 |              |             |              |                    |                    |           |             |           |    |
| Medication Profi  | le       |         |              |             |                 |              |             |              |                    |                    |           |             |           |    |
|                   |          |         |              |             |                 |              |             |              |                    |                    |           |             |           |    |

## Lab Results- Default is 3 days- information is not available beyond 7 days In this example, the search was selected from March 1<sup>st</sup>

CIS Downtime Procedures/724 – August 2020

#### **Results display in a random order-read carefully**

| 724Access Viewer     |                                          |                                           |                    |                              |
|----------------------|------------------------------------------|-------------------------------------------|--------------------|------------------------------|
| File Help            |                                          |                                           |                    |                              |
| Patient Search App   | pointment Search   Lab Collection Search | Unverified Medications Pharmacy Fill List |                    |                              |
| ZZTEST, LOUISE       | Age: 61 years Female                     | e Status: Inpatient                       | Location: PAND     | ENDO QEH, PAN ENDO, 4        |
| MRN:888000736        | FIN:4460173                              |                                           |                    |                              |
| DOB: 06/30/1955      |                                          |                                           |                    |                              |
| Allergies: penicill  | in                                       |                                           |                    |                              |
| Patient Information  | Patient Information Lab Results          |                                           |                    |                              |
| Tatient information  |                                          |                                           |                    | Last Updated: 03/21/17 09:28 |
| Lab Results          |                                          |                                           |                    |                              |
| Patient Care Results | Start Date Between: 03/01/2017 ▼ 03      | /21/2017 👻                                |                    |                              |
| Medication Administ  |                                          |                                           |                    |                              |
| Orders               | Lab Results Filter: All Lab Results      | ▼                                         |                    |                              |
| Vital Signs          | Category                                 | Event Name                                | 03/14/17 07:36 ADT |                              |
|                      | Laboratory                               | Urine Color Urine Dipstick                | Straw              |                              |
| Documents            | Laboratory                               | Ketones Urine Dipstick                    | 2+                 |                              |
| Intake & Output      | Laboratory                               | Glucose of the Dipstick                   | 4+                 |                              |

#### Patient Care Results The results can be filtered using the Patient Care Results Filter dropdown Defaulted 1 day

| 724Access Viewe     | r                                           |                                           |                         |                           |                        | 7 <b>×</b> |  |  |  |  |
|---------------------|---------------------------------------------|-------------------------------------------|-------------------------|---------------------------|------------------------|------------|--|--|--|--|
| File Help           |                                             |                                           |                         |                           |                        |            |  |  |  |  |
| Patient Search      | Appointment Search                          | Unverified Medications Pharmacy Fill List |                         |                           |                        |            |  |  |  |  |
| , rutene bearen   , |                                             | Ctature langtiont                         |                         |                           |                        |            |  |  |  |  |
|                     | Age: years inare                            | Status: inpatient                         | Location:               |                           |                        |            |  |  |  |  |
|                     | FIN                                         |                                           |                         |                           |                        |            |  |  |  |  |
|                     |                                             |                                           |                         |                           |                        |            |  |  |  |  |
| Allergies: code     | ine, Demerol, erythromycin,                 |                                           |                         |                           |                        |            |  |  |  |  |
|                     | Patient Information Ratient Care Resu       | llts                                      |                         |                           |                        |            |  |  |  |  |
| Patient Informatio  | n                                           |                                           |                         |                           |                        |            |  |  |  |  |
|                     |                                             |                                           |                         |                           | Last Updated:03/21/1   | .7 09:28   |  |  |  |  |
| Lab Kesults         |                                             |                                           |                         |                           |                        |            |  |  |  |  |
| Patient Care Result | Start Date Between: 03/20/2017 - 03/2       | 1/2017 -                                  |                         |                           |                        |            |  |  |  |  |
|                     |                                             |                                           |                         |                           |                        |            |  |  |  |  |
| Medication Admini   | st                                          |                                           |                         |                           |                        |            |  |  |  |  |
|                     | Patient Care Results Filter: Assessments ar | nd Treatments 👻                           |                         |                           |                        |            |  |  |  |  |
| Urders              |                                             |                                           |                         |                           |                        |            |  |  |  |  |
| Vital Signs         | Category                                    | Event Name                                | 03/21/17 09:44 ADT      | 03/21/17 00:33 ADT        | 03/20/17 21:30 ADT     | 0: ^       |  |  |  |  |
|                     | Assessments and Treatments                  | Distress                                  |                         |                           |                        | =          |  |  |  |  |
| Documents           |                                             |                                           |                         |                           | Vac                    |            |  |  |  |  |
| Textella 8. Outrant | Assessments and Treatments                  | Feels Rested                              |                         |                           |                        | 2          |  |  |  |  |
| птаке & Оптрит      |                                             |                                           |                         |                           | No                     |            |  |  |  |  |
| Scheduled Appoint   | Assessments and Treatments                  | Cognitive State Event Name: F             | essments and Treatment  | s                         |                        |            |  |  |  |  |
|                     | Assessments and Treatments                  | Literacy Leve Result: Yes                 |                         |                           | expanded               |            |  |  |  |  |
| Microbiology Resul  | Assessments and Treatments                  | Hearing Impairm Status: Auth (            | Verified)               |                           | comment                |            |  |  |  |  |
| Medication Profile  | Assessments and Treatments                  | Speech Impairm Noter Perult               | No                      |                           |                        | ł.,        |  |  |  |  |
| medicationTronic    | Assessments and Treatments                  | Cardiovascular Sym Status: Auth (         | Verified)               |                           |                        |            |  |  |  |  |
|                     | Assessments and Treatments                  | Nail Bed Colo Range:                      |                         |                           |                        |            |  |  |  |  |
|                     | Assessments and Treatments                  | Heart Rhythn Notes: Pt. up a              | and down in bed and cha | ir, but rest in bed at 05 | i00. Team leader aware | e of same  |  |  |  |  |
|                     | Assessments and Treatments                  | Radial Pulse, Left                        |                         |                           |                        |            |  |  |  |  |
|                     | Assessments and Treatments                  | Edema                                     |                         |                           |                        |            |  |  |  |  |
|                     | Assessments and Treatments                  | Respiratory Symptoms                      |                         |                           |                        |            |  |  |  |  |
|                     | Assessments and Treatments                  | Respirations                              |                         |                           | Unlabored              |            |  |  |  |  |
|                     | Assessments and Treatments                  | Respiratory Pattern                       |                         |                           |                        |            |  |  |  |  |
|                     | Assessments and Treatments                  | Respiratory Pattern Description           |                         |                           | Regular                | -          |  |  |  |  |
|                     |                                             |                                           |                         |                           |                        | •          |  |  |  |  |

#### Medication Administration- defaulted 1 day and Current Note: Will show as overdue on application screen but Overdue does not show on printed MAR.

| 724Access View     | er                                                                        |                                                         |                                       |                                     |                          |                    |
|--------------------|---------------------------------------------------------------------------|---------------------------------------------------------|---------------------------------------|-------------------------------------|--------------------------|--------------------|
| File Help          |                                                                           |                                                         |                                       |                                     |                          |                    |
| Patient Search     | Appointment Search   La                                                   | ab Collection Search   Unv                              | erified Medications   Pharmacy Fill L | ist                                 |                          |                    |
| ZZTEST, LOUI       | SE Age: 61 years                                                          | s Female                                                | Status: Inpatient                     | Location: PAND ENDO                 | QEH, PAN ENDO, 4         |                    |
| MRN:88800073       | 6 FIN:4460173                                                             |                                                         |                                       |                                     |                          |                    |
| DOB: 06/30/19      | 55                                                                        |                                                         |                                       |                                     |                          |                    |
| Allergies: peni    | cillin                                                                    | 4                                                       | ×                                     |                                     |                          |                    |
| Patient Informatio | Patient Information                                                       | n 📃 Medication Administ                                 | ration                                |                                     | Less Hedes               | + 02 /21 /17 10:01 |
| Lab Results        |                                                                           |                                                         |                                       |                                     | Last Update              | d: 03/21/17 10:01  |
| Patient Care Resu  | Its Clinical Date Range                                                   | Between: 03/21/2017 -                                   | 03/22/2017 👻                          |                                     |                          |                    |
| Medication Admin   | ist                                                                       |                                                         |                                       |                                     |                          |                    |
| Orders             | Order Type: Currer                                                        | nt 💌                                                    |                                       |                                     |                          |                    |
| Vital Signs        |                                                                           | Medication C                                            | Orders                                | 03/21/17 05:45 ADT                  | 03/21/17 09:00 ADT       | 03/21/17 09:5 *    |
| Documents          | not available.                                                            |                                                         | - · · · ·                             |                                     |                          |                    |
| Intake & Output    | metoprolol<br>100 mg, Oral, Tab, BID                                      | , Start: 2017-Feb-02 09:00                              |                                       |                                     |                          | 100 mg Oral        |
| Scheduled Appoin   | Ordering Provider: Uni<br>Order Placed By: Test                           | known Physician, Physician,<br>, CPOE LPN, LPN-CPOE LPN |                                       |                                     |                          | E                  |
| Microbiology Resu  | palbociclib<br>125 mg, Oral, Cap, Dai                                     | ily, Start: 2017-Feb-01 09:00                           |                                       |                                     |                          |                    |
| Medication Profile | Ordering Provider: Uni<br>Order Placed By: Mort                           | known Physician, Physician,<br>on, Teresa E, RN-DBA     |                                       |                                     | Scheduled - 125 mg, Oral |                    |
|                    | penicillin V<br>300 mg, Oral, Tab, inte                                   | rval q6h, Start: 2017-Jan-11 1                          | 1:45                                  | OVERDUE! - Scheduled - 300 mg, Oral |                          |                    |
|                    | Ordering Provider: Cra<br>Order Placed By: Dew                            | asweii, Jettrey D, MD<br>var, Dorothy A, RN-CPOE Nurse  | e Manager                             |                                     |                          |                    |
|                    | quinapril (Accupril)<br>10 mg, Oral, Tab, Daily<br>Ordering Provider: Tes | r, Start: 2017-Jan-07 09:00<br>st, CPOE Physician, MD   |                                       |                                     | Scheduled - 10 mg, Oral  |                    |
|                    | ramipril (Altace)                                                         | m                                                       |                                       |                                     |                          |                    |

#### PRN View There is also Unscheduled and Continuous Infusions

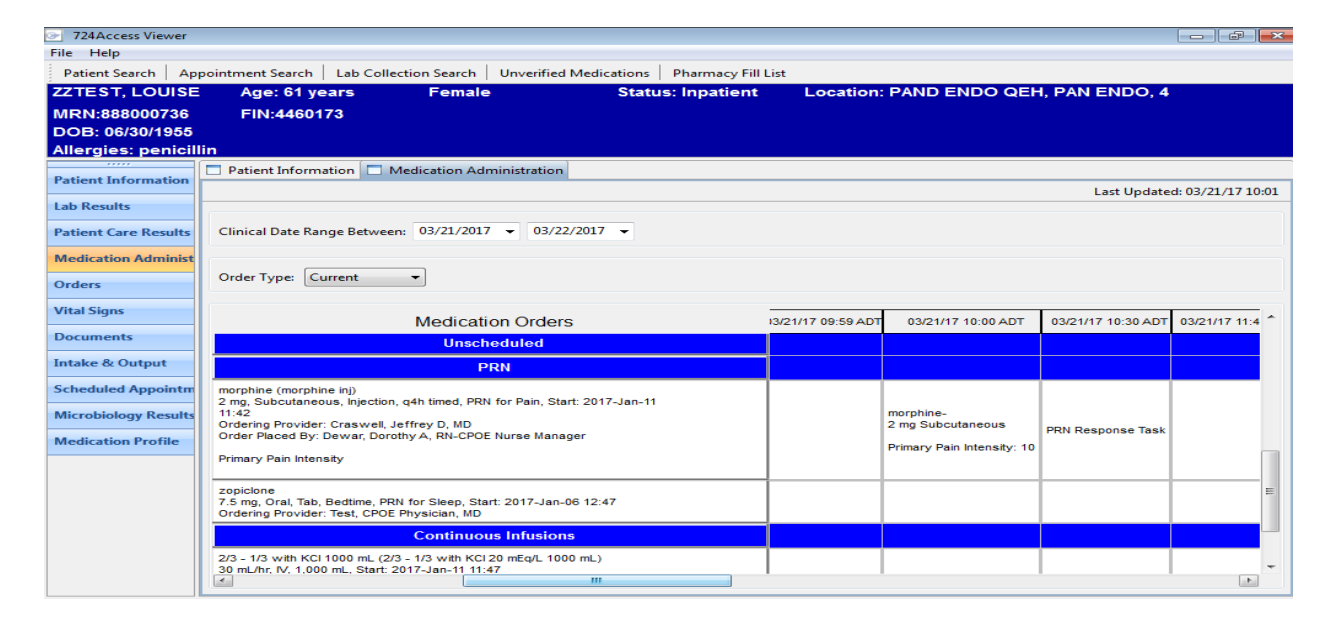

#### Orders

| 724Access Viewe    | er     |                 |                  |            |              |             |                   |                                |                       |                    |
|--------------------|--------|-----------------|------------------|------------|--------------|-------------|-------------------|--------------------------------|-----------------------|--------------------|
| File Help          |        |                 |                  |            |              |             |                   |                                |                       |                    |
| Patient Search     | Арро   | ointment Search | Lab Collection   | Search   l | Jnverified N | ledications | Pharmacy Fill Lis | st                             |                       |                    |
| ZZTEST, LOUI       | SE     | Age: 61 ye      | ears             | Female     |              | Statu       | s: Inpatient      | Location: PAND EN              | NDO QEH, PAN ENDO, 4  | L.                 |
| MRN:88800073       | 6      | FIN:44601       | 73               |            |              |             |                   |                                |                       |                    |
| DOB: 06/30/195     | 55     |                 |                  |            |              |             |                   |                                |                       |                    |
| Allergies: peni    | cilliı | ı               |                  |            |              |             |                   |                                |                       |                    |
|                    | 76     | Patient Inform  | ation 🗖 Medic    | ation Admi | nistration   | Orders      |                   |                                |                       |                    |
| Patient Informatio | n      |                 |                  |            |              |             |                   |                                | Last Undat            | ed: 03/21/17 10:01 |
| Lab Results        |        | Orders Diagnes  | Dawes Diana      |            |              |             |                   |                                | Lust opdat            |                    |
|                    | _      | Planned         | POwer Plans      |            |              |             |                   |                                |                       |                    |
| Patient Care Kesul | ts     | an i sa i       |                  |            | (au co c     |             |                   |                                |                       |                    |
| Medication Admin   | ist    | Clinical Catego | ory: All Orders  | ▼ Status   | : All Statu  | ISES        | •                 |                                |                       |                    |
| Orders             |        |                 |                  |            |              |             |                   |                                |                       |                    |
| oracis             |        | Order           |                  |            |              | Status      | Details           |                                |                       | Current Start      |
| Vital Signs        |        | Admission Hist  | tory Adult       |            |              | Ordered     | 2016-Dec-23 14:5  | 53, Stop Date 2016-Dec-23 14   | :53                   | 12/23/16 14:53 AS  |
| Documents          |        |                 |                  |            |              |             |                   |                                |                       |                    |
|                    |        | Admission Ass   | essment Adult    |            |              | Ordered     | 2016-Dec-23 14:5  | 53, Stop Date 2016-Dec-23 14   | :53                   | 12/23/16 14:53 AS  |
| Intake & Output    |        |                 |                  |            |              |             |                   |                                |                       |                    |
| Scheduled Appoint  | tm     | Braden Assessn  | ment             |            |              | Ordered     | 2016-Dec-23 14:5  | 53, Stop Date 2016-Dec-23 14   | :53                   | 12/23/16 14:53 AS  |
| Missahislass Dass  | 14.    |                 |                  |            |              |             |                   |                                |                       |                    |
| wicrobiology Kesu  |        | Discharge Plan  | ning Assessment  |            |              | Ordered     | 2016-Dec-23 14:5  | 53                             |                       | 12/23/16 14:53 AS  |
| Medication Profile |        | -               | 5                |            |              |             |                   |                                |                       |                    |
|                    |        | TIP             |                  |            |              | Ordered     | 2016-Dec-2214     | 52 Stop Date 2016-Dec-22.14    | .52                   | 12/22/16 14:52 AS  |
|                    |        | TER             |                  |            |              | ordered     | 2010-DEC-25 14.5  | 55, Stop Date 2010-Dec-25 14   |                       | 12/23/10 14:33 A3  |
|                    |        |                 |                  |            |              |             |                   |                                |                       |                    |
|                    |        | Non Invasive V  | entilation BiPAP |            |              | Completed   | testing MPTL, Sta | art: 2017-Jan-06 13:32, Stop : | 2017-Jan-06 13:32     | 01/06/17 13:32 AS  |
|                    |        | Non Invasive V  | entilation BiPAP |            |              | Completed   | testing MPTL, Sta | art: 2017-Jan-06 13:38, Stop : | 2017-Jan-06 13:38     | 01/06/17 13:38 AS  |
|                    |        | Non Invasive V  | entilation BiPAP |            |              | Completed   | testing MPTL, Sta | art: 2017-Jan-06 13:48, Stop : | 2017-Jan-06 13:48     | 01/06/17 13:48 AS  |
|                    |        | < [             |                  |            |              |             | CLUB CLUB CL      |                                | ALL CONTRACTOR (1997) |                    |
|                    |        | •               |                  |            |              |             |                   |                                |                       | F.                 |

#### Planned Powerplans- these can be printed

| Patient Search App   | oointment Search   Lab Colle | ection Search Unveri | fied Medications   Pharmacy Fil | List          |                  |                              |
|----------------------|------------------------------|----------------------|---------------------------------|---------------|------------------|------------------------------|
| ZZTEST, LOUISE       | Age: 61 years                | Female               | Status: Inpatient               | Location: PAN | ID ENDO QEH, PAI | N ENDO, 4                    |
| MRN:888000736        | FIN:4460173                  |                      |                                 |               |                  |                              |
| DOB: 06/30/1955      |                              |                      |                                 |               |                  |                              |
| Allergies: penicill  | in                           |                      |                                 |               |                  |                              |
| Patient Information  | Patient Information C        | Orders               |                                 |               |                  |                              |
|                      |                              |                      |                                 |               |                  | Last Updated: 03/21/17 10:12 |
| Lab Results          | Orders Planned Power Plan    | ns                   |                                 |               |                  |                              |
| Patient Care Results | Warning: Thes                | e are uninitia       | ated orders and m               | ay not have l | had interactio   | on checking or d             |
| Medication Administ  |                              |                      | Phase                           | Start Offset  | Details          | Order Comm                   |
| Orders               | Medical     MED Discharge    |                      |                                 |               |                  |                              |
| Vital Signs          |                              |                      |                                 |               |                  |                              |
| Documents            |                              |                      |                                 |               |                  |                              |
| Intake & Output      |                              |                      |                                 |               |                  |                              |
| Scheduled Appointm   |                              |                      |                                 |               |                  |                              |
| Microbiology Results |                              |                      |                                 |               |                  |                              |
| Medication Profile   |                              |                      |                                 |               |                  |                              |

#### Vital Signs-Default 3 days

| ZZTEST, LOUISE        | Age: 61 years              | Female              | Status: Inpatient  | Location: PAND ENDO QEH, PAN ENDO, 4 |
|-----------------------|----------------------------|---------------------|--------------------|--------------------------------------|
| MRN:888000736         | FIN:4460173                |                     |                    |                                      |
| DOB: 06/30/1955       |                            |                     |                    |                                      |
| Allergies: penicilli  | n                          |                     |                    |                                      |
|                       | Patient Information C      | rders 🔲 Vital Signs |                    |                                      |
| Patient Information   |                            |                     |                    | Last Undated: 02/21/17 10:12         |
| Lab Results           |                            |                     |                    | Last opuated. 05/21/17 10.12         |
|                       |                            |                     |                    |                                      |
| Patient Care Results  | Start Date Between: 03/19/ | 2017 - 03/21/2017 - |                    |                                      |
| Medication Administ   | Event Name                 | 03/21/17 10         | 03/21/17 10:00 ADT |                                      |
|                       | Height                     | 165 0               | cm                 |                                      |
| Orders                | Weight                     | 63 k                | g                  |                                      |
| Vital Signs           | Body Mass Inde             | ex 23.1             | 4                  |                                      |
| Thursigns             | Temperature 0              | ral 37.8 de         | gC HI              |                                      |
| Documents             | Systolic Blood Pres        | ssure 122 m         | mHg                |                                      |
|                       | Diastolic Blood Pre        | ssure 78 mm         | nHg                |                                      |
| Intake & Output       | BP measurement lo          | cation Right a      | arm                |                                      |
|                       | Primary Pain Inter         | nsity               | 10                 |                                      |
| Scheduled Appointm    | Capillary Refil            | I < 2 sec           | onds               |                                      |
| Misselisters Devulte  | Heart Rhythm               | n Regu              | lar                |                                      |
| with obiology Kesuits | Body Mass Inde             | ex 23.1             | 4                  |                                      |
| Medication Profile    |                            |                     |                    |                                      |

#### Documents- Verified documents only (signed) Does include final DI reports and transcribed reports

| ZZTEST, LOUISE       | Age: 61 years                                      | Female                                   | Status: Inpatient                                        | Location: PAND ENDO QEH, PAN ENDO, 4     |
|----------------------|----------------------------------------------------|------------------------------------------|----------------------------------------------------------|------------------------------------------|
| MRN:888000736        | FIN:4460173                                        |                                          |                                                          |                                          |
| DOB: 06/30/1955      |                                                    |                                          |                                                          |                                          |
| Allergies: penicilli | in                                                 |                                          |                                                          |                                          |
| Patient Information  | Patient Information                                | Orders 📄 Vital Signs 🗖                   | Documents                                                |                                          |
| Lab Results          |                                                    |                                          | _                                                        | Last Updated: 03/21/17 10:12             |
| Patient Care Results | Start Date Between: 03,                            | 19/2017 - 03/21/2017                     | •                                                        |                                          |
| Medication Administ  | Decuments Filter Ture                              | J                                        | 1                                                        |                                          |
| Orders               | All Di                                             | ocuments 🔹                               | Print D                                                  | ocument                                  |
| Vital Signs          |                                                    |                                          | Discharge Planning<br>Performed On: 20                   | Assessment Entered On: 2017-Mar-21 09:44 |
| Documents            | 03-21-2017 10:08 Morton<br>03-21-2017 09:43 Morton | , Teresa E, RN - "<br>, Teresa E, RN - " | r enonneu on. zu                                         |                                          |
| Intake & Output      |                                                    |                                          |                                                          | Ξ                                        |
| Scheduled Appointm   |                                                    | Pat                                      | ient Care Plan and Team U                                | pdates                                   |
| Microbiology Results |                                                    | Anti                                     | cipated DC Needs : Family Mee<br>http://www.cipated.com/ | ting<br>erds Mobility                    |
| Medication Profile   |                                                    | Gur                                      | rant Home Environment                                    | Morton, Teresa E, RN - 2017-Mar-21 09:43 |
|                      |                                                    |                                          | es In : Single level home                                |                                          |
|                      |                                                    | Live<br>Hor                              | <i>s With</i> : Spouse<br><i>ne Diet :</i> Regular       |                                          |
|                      |                                                    | _                                        |                                                          |                                          |

#### Intake and Output- Default setting is 3 days

| ZZTEST, LOUISE       | Age: 61 years       | s Female              | Status: Inpatient                         | Location: PAND ENDO QEH, PAN ENDO, 4 |
|----------------------|---------------------|-----------------------|-------------------------------------------|--------------------------------------|
| MRN:888000736        | FIN:4460173         |                       |                                           |                                      |
| DOB: 06/30/1955      |                     |                       |                                           |                                      |
| Allergies: penicill  | in                  |                       |                                           |                                      |
|                      | Patient Information | n 🗖 Orders 🗖 Vital S  | igns 🔲 Documents 📄 Intake and Output      |                                      |
| Patient Information  |                     |                       |                                           | Last Updated: 03/21/17 10:12         |
| Lab Results          |                     |                       |                                           | • • • • •                            |
| Patient Care Results | Start Date Between: | 03/19/2017 👻 03/21    | 1/2017 👻                                  |                                      |
| Medication Administ  |                     |                       |                                           |                                      |
| Orders               | 24 Hour Total: 7:00 | - 6:59                |                                           |                                      |
| Vital Signs          |                     | 03/19/2017            | 03/20/2017 03/21/2017                     |                                      |
| Documents            | Intake and Output   | 07:00 ADT - 06:59 ADT | 07:00 ADT - 06:59 ADT 07:00 ADT - 06:59 A | DT                                   |
| Documents            | Intake Total        |                       | 500.0                                     |                                      |
| Intake & Output      | Output Total        |                       | 250.0                                     |                                      |
| Scheduled Appointm   | Balance             |                       | 250.0                                     |                                      |
| Microbiology Results |                     |                       |                                           |                                      |
| Medication Profile   |                     |                       |                                           |                                      |

#### Appointments

| Patient Information  | Patient Informatio | n 🗖 Sche                     | eduled Appointment | is               |                    |            |             |                  |                  |  |  |
|----------------------|--------------------|------------------------------|--------------------|------------------|--------------------|------------|-------------|------------------|------------------|--|--|
| ratient information  |                    | Last Updated: 03/21/17 11:24 |                    |                  |                    |            |             |                  |                  |  |  |
| Lab Results          | Future Appointme   | ture Appointments            |                    |                  |                    |            |             |                  |                  |  |  |
| Patient Care Results | Begin Date/Time    | Duration                     | Location           | Appointment Type | Appointment Reason | State      | Provider(s) | Primary Resource | Primary Order    |  |  |
|                      | 03/22/17 12:30 ADT | 240                          | Hemodialysis       | Hemodialysis     | Dialysis           | Confirmed  |             |                  | Hemodialysis - / |  |  |
| Medication Administ  | 03/24/17 12:30 ADT | 240                          | Hemodialysis       | Hemodialysis     | Dialysis           | Confirmed  |             | , .              | Hemodialysis - 🗸 |  |  |
| Orders               |                    |                              |                    |                  |                    |            |             |                  |                  |  |  |
| Vital Signs          |                    |                              |                    |                  |                    |            |             |                  |                  |  |  |
| Documents            |                    |                              |                    |                  |                    |            |             |                  |                  |  |  |
| Intake & Output      |                    |                              |                    |                  |                    |            |             |                  |                  |  |  |
| Scheduled Appointm   | Past Appointment   | s                            |                    |                  |                    |            |             |                  |                  |  |  |
| Microbiology Results | Begin Date/Time    | Duration                     | Location           | Appointment Type | Appointment Reason | State      | Provider(s) | Primary Resource | Primary Orde     |  |  |
| Medication Profile   | 03/20/17 12:30 ADT | 240                          | Hemodialysis       | Hemodialysis     | Dialysis           | Checked In |             |                  | Hemodialysis     |  |  |

#### Medication Profile Included Medications Being Given and Prescriptions/Home Meds

| ZZTEST, LOUISE                   | Age: 61 years                                    | Female                                         | Status: Inpatient                                                                  | Status: Inpatient Location: PAND ENDO QEH, PAN ENDO, 4 |          |                                                    |                                       |
|----------------------------------|--------------------------------------------------|------------------------------------------------|------------------------------------------------------------------------------------|--------------------------------------------------------|----------|----------------------------------------------------|---------------------------------------|
| MRN:888000736<br>DOB: 06/30/1955 | FIN:4460173                                      |                                                |                                                                                    |                                                        |          |                                                    |                                       |
| Allergies: penicilli             | n                                                |                                                |                                                                                    |                                                        |          |                                                    |                                       |
| Patient Information              | Patient Information                              | Orders 🗖 Vital Signs                           | Documents Thtake and Output                                                        | Microbiol                                              | ogy Resu | Scheduled Appoi 🗖 Me                               | dication Profile                      |
| Lab Results                      | Med Name                                         |                                                | Order Details                                                                      |                                                        | Comment  | Ordering Provider                                  | Order Plac 🔺                          |
| Patient Care Results             | Pending                                          |                                                |                                                                                    |                                                        |          |                                                    |                                       |
| Medication Administ              | Medication(s) Being Give<br>Current              | n                                              |                                                                                    |                                                        |          |                                                    |                                       |
| Orders                           | 2/3 - 1/3 with KCI 1000<br>furosemide 250 mg [10 | KCI 20 mEq/L 1000 mL)<br>% IV Solution 250 mL) | 30 mL/hr, IV, 1,000 mL, Start: 2017-Jan-11<br>IV, 250 mL, Start: 2017-Jan-17 08:36 | 11:47                                                  |          | Craswell, Jeffrey D, MD<br>Craswell, Jeffrey D, MD | Dewar, Doi<br>Dewar, Doi <sub>≡</sub> |
| Vital Signs                      | ioxitalamate (Telebrix)                          |                                                | 10 mL, Oral, Liquid, Once,0, Stop: 2017                                            | -Feb-06 09:00                                          | 1        | Unknown Physician, Physician                       | , Morton, Te                          |
|                                  | metoprolol (metoprolol)                          |                                                | 100 mg, Oral, Tab, BID, Start: 2017-Feb-02                                         | 2 09:00                                                |          | Unknown Physician, Physician                       | , Test, CPOE                          |
| Documents                        | morphine (morphine inj)                          |                                                | 2 mg, Subcutaneous, Injecti, Start: 2017                                           | -Jan-11 11:42                                          |          | Craswell, Jeffrey D, MD                            | Dewar, Doi                            |
| Intake & Output                  | palbociclib (palbociclib)                        |                                                | 125 mg, Oral, Cap, Daily, Start: 2017-Feb-                                         | 01 09:00                                               |          | Unknown Physician, Physician                       | Morton, Te                            |
|                                  | penicillin V (penicillin V)                      |                                                | 300 mg, Oral, Tab, intervalh, Start: 2017                                          | -Jan-11 11:45                                          |          | Craswell, Jeffrey D, MD                            | Dewar, Doi                            |
| Scheduled Appointm               | quinapril (Accupril)                             |                                                | 10 mg, Oral, Tab, Daily, Start: 2017-Jan-07                                        | 7 09:00                                                |          | Test, CPOE Physician, MD                           | Test, CPOE                            |
|                                  | ramipril (Altace)                                |                                                | 1.25 mg, Oral, Cap, Daily, Start: 2017-Jan-                                        | 07 09:00                                               |          | Test, CPOE Physician, MD                           | Test, CPOE                            |
| Microbiology Results             | zopiclone (zopiclone)                            |                                                | 7.5 mg, Oral, Tab, Bedtime, Start: 2017-                                           | Jan-06 12:47                                           |          | Test, CPOE Physician, MD                           | Test, CPOE                            |
| Modication Profile               | Past                                             |                                                |                                                                                    |                                                        |          |                                                    |                                       |
| medication Frome                 | 2/3 - 1/3 500 mL (2/3 - 1/                       | 3 Bolus 500 mL)                                | 500 mL/hr, IV, Bolus, 500 m), Start: 2017                                          | -Jan-11 11:44                                          |          | Craswell, Jeffrey D, MD                            | Dewar, Doi                            |
|                                  | acetaminophen (Tylenol                           | Regular Strength)                              | 650 mg, Oral, Tab, Once, S, Stop: 2017                                             | Jan-23 15:00                                           | J        | Unknown Physician, Physician                       | Doucette, i                           |
|                                  | dimenhyDRINATE (Gravo                            | l inj)                                         | 12.5 mg, IV, Injection, Uns0, Stop: Limit                                          | ed # of times                                          | 1        | Unknown Physician, Physician                       | Doucette, i                           |
|                                  | fentaNYL (fentaNYL inj)                          |                                                | 25 mcg, IV, Injection, q5 mn, Start: 2017                                          | '-Jan-23 14:40                                         | I.       | Unknown Physician, Physician                       | Doucette, i                           |
|                                  | morphine (morphine inj)                          |                                                | 5 mg, IV, Once, STAT, Star3, Stop: 2017-                                           | -Jan-11 11:43                                          |          | Craswell, Jeffrey D, MD                            | Dewar, Doi                            |
|                                  | ondansetron (Zofran)                             |                                                | 4 mg, IV, Injection, Unsche, Stop: Limite                                          | ed # of times                                          | 1        | Unknown Physician, Physician                       | Doucette, i                           |
|                                  | Ringer's Lactate 1000ta                          | ted Ringers 1000 mL)                           | 30 mL/hr, IV, 1,000 mL, Start: 2016-Dec-29                                         | 9 13:38                                                |          | Test, CPOE Physician, MD                           | Test, CPOE                            |
|                                  | Ringer's Lactate 1000ge                          | er's Lactate 1000 mL)                          | 30 mL/hr, IV, 1,000 mL, Start: 2017-Jan-23                                         | 14:40                                                  |          | Unknown Physician, Physician                       | Doucette, /                           |
|                                  | Sodium Chloride 0.9% I<br>∢                      | aline IV Rolus 250 ml )<br>III                 | 250 ml /hr TV Rolus 250 m 1 Start 2017                                             | -lan-17 09-45                                          |          | Craswell Jeffrey D MD                              | Dewar Doi                             |

#### **Printing the MAR for Transfers or During Downtime**

| Last Name |  |
|-----------|--|

#### File> Print> or

Check boxes for **medication orders current**, and (include discontinued orders as per clinical judgment). Change the date range to include **"yesterday" and "tomorrow** 

| Print                                                | - • •    |
|------------------------------------------------------|----------|
| Printing Preferences                                 |          |
| Select the patient data to send to the printer.      |          |
|                                                      |          |
| Print From 06/14/2017 - to 06/16/2017 -              |          |
| Print Time Zone                                      |          |
| Print Sections Without Data                          |          |
| Check/Uncheck All                                    |          |
| Sections:                                            |          |
| Documents                                            | <u>^</u> |
| Intake and Output                                    |          |
| Medication Administration (Current)                  | =        |
| Medication Administration (Future)                   |          |
| Medication Administration (Discontinued)             |          |
| Medication Profile      Det M. disation Drive Office |          |
| Past Medications Being Given                         |          |

## Click **Finish.** *Note: Once "finish" is clicked it may take a delay to pull together data, be patient and avoid clicking "finish" again*

|         | ZZTEST, PATIENT SEVEN      |                   |           |       |   |  |  |
|---------|----------------------------|-------------------|-----------|-------|---|--|--|
|         | PAND ENDO QEH - PAN ENDO/2 |                   |           |       |   |  |  |
|         |                            | Precaution(s): No | o Data    |       |   |  |  |
|         |                            | ALLERG            | IES*      |       |   |  |  |
| Allergy |                            | Severity          | Reactions |       |   |  |  |
|         |                            |                   |           |       | * |  |  |
|         |                            |                   |           |       |   |  |  |
|         | face pa                    | age of 724        | printed o | chart |   |  |  |

Patient information prints on the cover sheet.

- Name,
- MRN
- D.O.B
- Age
- Room Number

• Allergies- each allergy is

listed with reactions

| CZ TEST              | , PAT    | HENT'S     | EVEN         | DC                             | OOB: 07/02/1988 *ALLERGIES* |          |              |                     |    | MRN: 888000569<br>FIN: 4714358 |     |                   |             |
|----------------------|----------|------------|--------------|--------------------------------|-----------------------------|----------|--------------|---------------------|----|--------------------------------|-----|-------------------|-------------|
| Patient              | nfor     | mation     |              |                                |                             |          |              |                     | _  |                                |     |                   |             |
| Gender:              | 11101    | macron     | Female       |                                |                             |          |              |                     |    |                                |     |                   |             |
| Birth Det            |          |            | 07/02/1988   |                                |                             |          |              |                     |    |                                |     |                   |             |
| Age:                 |          |            | 28 years     |                                |                             |          |              |                     |    |                                |     |                   |             |
| Problem              | 5        |            | Obesity,SOE  | sity/SOB - Shortness of breath |                             |          |              |                     |    |                                |     |                   |             |
| Home Ph              | one      |            | (902) 980-80 | 2) 980-8990                    |                             |          |              |                     |    |                                |     | -                 |             |
| Mobile P             | hone     |            |              |                                |                             |          |              |                     |    |                                |     |                   |             |
| Cell/Page            | Nr.      |            |              |                                |                             |          |              |                     | -  |                                |     |                   |             |
| Address              |          |            | 2988, River  | Road, PE X0X                   | 040                         |          |              |                     |    |                                |     |                   |             |
| Insurance            | e        |            | Prince Edwa  | rd Island Heal                 | th linsu                    | rance Pl | an .         |                     |    |                                |     |                   |             |
| Facility             |          |            | QEH          |                                |                             |          |              |                     |    |                                |     |                   |             |
| Primary (            | Care F   | Provider   | No Family D  | octor, Physicia                | e.                          |          |              |                     |    |                                |     |                   |             |
| Room/Be              | d:       |            | PAN ENDO     | 2                              |                             |          |              |                     |    |                                |     |                   |             |
| Reason fr            | or Vis   | it:        | Test         |                                |                             |          |              |                     |    |                                |     | -                 |             |
| Length of            | Stay     |            | 14 days      |                                |                             |          |              |                     |    |                                |     |                   |             |
| Ordering             | Phys     | ician      | Unknown Ph   | yaician, Physi                 | san,                        |          |              |                     |    |                                |     |                   |             |
| Admitting            | Phys     | sician     | Slysz, Garth | H, MD                          |                             |          |              |                     |    |                                |     |                   |             |
| Attending            | Phys     | sician     | Unknown Ph   | Physician, Physician,          |                             |          |              |                     |    |                                |     |                   |             |
| FIN Numb             | xer      |            | 4714358      | 56                             |                             |          |              |                     |    |                                |     |                   |             |
| MRN                  |          |            | 888000569    |                                |                             |          |              |                     |    |                                |     |                   |             |
|                      |          |            |              |                                |                             |          |              |                     |    |                                |     |                   |             |
| elated F             | Pers     | ons        |              |                                |                             |          |              |                     | _  |                                |     |                   |             |
| Role                 |          | Name       |              | Relations                      | Relationship Home Pl        |          | Phone        | Mobile Phone Cell/P |    | Cell/Pa                        | ger | Wor               | rk Phone    |
| nsured               |          | SEVEN      | , PATIENT    | SELF                           |                             | (902) 9  | 80-8990      |                     |    |                                |     |                   |             |
| Next of Kir          | 1        | TEST, 8    | ALLY         | Aunt                           |                             | (902) 9  | 00065-08     |                     |    |                                |     |                   |             |
| Emergenco<br>Contact | y        | ZZTES      | C TIM        | Spouse                         |                             | (902) 9  | 80-8990      |                     |    |                                |     |                   |             |
|                      |          |            |              |                                |                             |          |              |                     | _  |                                |     |                   |             |
| ctive Al             | lergi    | es         |              | Reaction                       |                             |          |              |                     | L. |                                |     |                   |             |
| ype                  | Act      | tive Aller | lies         | Status                         | Rea                         | ctions   | Severity     | Sensitivity         | 0  | nset                           | By  |                   | D6Tm        |
| Aug                  | morphine |            | Active       |                                |                             |          | Allergy      |                     |    | Rogers,<br>Heather D           | o.  | 05/24/17<br>16:06 |             |
| active A             | llerş    | jies       |              |                                |                             |          |              |                     |    |                                |     |                   |             |
| (27/2017)            | o 064    | 18/2017    |              |                                |                             |          | OEH          |                     |    |                                |     | -                 |             |
| nted 06/21           | 8/17 0   | 9.25       |              |                                | 724                         | Access D | owntime View | or Printout         |    |                                |     |                   | Page 6 of 7 |

Patient information at the top of each following page

- Name,
- MRN
- D.O.B
- "Allergies"

#### Front Page Top

Admitted: 12/23/16 14:53 Attending: Test, CPOE PathNet Medical Microbiologist, MD Reason for Visit: Test

#### **ZZTEST, LOUISE**

MRN: 888000736 FIN: 4460173 Gender: Female DOB: 06/30/1955 Age: 61 years

#### PAND ENDO QEH - PAN ENDO/4

Precaution(s): Isolation Precautions 01/10/17 10:22

penicillin Allergies

| Allergy    | Severity | Reactions |
|------------|----------|-----------|
| penicillin |          | Rash      |

#### Bottom

03/20/2017 to 03/21/2017 Printed 03/21/17 10:18 QEH 724Access Downtime Viewer Printout

Page 1 of 10

#### **Scheduled Meds**

| ZZTEST, LOUIS                             | E                                                                                                    | DOB: 06/30/1955                                            | penicillin                                                                                                    |                            | MRN: 888000736<br>FIN: 4460173          |
|-------------------------------------------|----------------------------------------------------------------------------------------------------|------------------------------------------------------------|----------------------------------------------------------------------------------------------------|----------------------------|-----------------------------------------|
| *PRECAUTION(                              | S)*                                                                                                    |                                                            |                                                                                                    |                            | (                                       |
| Scheduled Med                             | ication Orders                                                                                                   |                                                            |                                                                                                    |                            | ✓ =completed [ ]=aue                    |
| ioxitalamate (Telel                       | brix)                                                                                                    |                                                            |                                                                                                    |                            |                                         |
| 10 mL, Oral, Liquid,<br>Order Comment:Mix | Once, Start: 2017-F<br>with 350 mL water.                                                                        | eb-06 09:00, Stop: 2017-Fel<br>May give Gastrografin (same | b-06 09:00<br>e dose) if Telebrix not av                                                                                                    | Ordering Pr<br>ailable.    | ovider: Unknown Physician, Physician,   |
| 03/20/2017<br>07:00 -18:59                | 19:00 -06:59                                                                                                    | 03/21/2017<br>07:00 -18:59                                 | 19:00 -06:59                                                                                                    | 03/22/2017<br>07:00 -18:59 | 19:00 -06:59                            |
|                                           |                                                                                                    |                                                            |                                                                                                    |                            |                                         |
| metoprolol                                | a fight of the second second second second second second second second second second second second second second |                                                            |                                                                                                    |                            |                                         |
| 100 mg, Oral, Tab,                        | BID, Start: 2017-Feb                                                                                             | -02 09:00                                                  |                                                                                                    | Ordening Pr                | ovider: Unknown Physician, Physician,   |
| 03/20/2017                                | 19:00 -06:59                                                                                                    | 03/21/2017<br>07:00 -18:59                                 | 19:00 -06:59                                                                                                    | 03/22/2017<br>07:00 -18:59 | 19:00 -06:59                            |
| [ ]09:00                                  | [ ] 21:00                                                                                                    | √ 09:59                                                    | [ ]21:00                                                                                                    | [ ] 09:00                  |                                         |
| 100 mg, Oral                              | 100 mg, Oral                                                                                                    | 100 mg Oral                                                | 100 mg, Oral                                                                                                    | 100 mg, Oral               |                                         |
|                                           |                                                                                                    |                                                            |                                                                                                    |                            |                                         |
| palbociclib                               |                                                                                                    | 9                                                          |                                                                                                    | age a                      | lay and                                 |
| 125 mg, Oral, Cap,                        | Daily, Start: 2017-Fe                                                                                            | eb-01 09:00                                                |                                                                                                    | Ordering Pr                | ovider: Unknown Physician, Physician,   |
| 03/20/2017                                | 19:00 -06:59                                                                                                    | 03/21/2017<br>07:00 -18:59                                 | 19:00 -06:59                                                                                                    | 03/22/2017<br>07:00 -18:59 | 19:00 -06:59                            |
| [ ] 09:00                                 |                                                                                                    | [ ] 09:00                                                  |                                                                                                    | [ ] 09:00                  |                                         |
| 125 mg, Oral                              |                                                                                                    | 125 mg, Oral                                               |                                                                                                    | 125 mg, Oral               |                                         |
|                                           |                                                                                                    |                                                            |                                                                                                    |                            |                                         |
| penicillin V                              | 1.1.1                                                                                                    |                                                            | 2010 - 1973 - 1973 - 1973 - 1975 - 1975 - 1975 - 1975 - 1975 - 1975 - 1975 - 1975 - 1975 - 1975 - 1975 - 1975 -<br>1976 - 1976 - 1976 - 1976 - 1976 - 1976 - 1976 - 1976 - 1976 - 1976 - 1976 - 1976 - 1976 - 1976 - 1976 - 1976 - |                            |                                         |
| 300 mg, Oral, Tab,                        | interval q6h, Start: 2                                                                                           | 017-Jan-11 11:45                                           |                                                                                                    | Ord                        | ering Provider: Craswell, Jeffrey D, MD |
| 03/20/2017<br>07:00 -18:59                | 19:00 -06:59                                                                                                    | 03/21/2017<br>07:00 -18:59                                 | 19:00 -06:59                                                                                                    | 03/22/2017<br>07:00 -18:59 | 19:00 -06:59                            |
| [ ] 11:45                                 | [ ] 23:45                                                                                                    | [ ] 11:45                                                  | [ ] 23:45                                                                                                    | [ ] 11:45                  |                                         |
| 300 mg, Oral                              | 300 mg, Oral                                                                                                    | 300 mg, Oral                                               | 300 mg, Oral                                                                                                    | 300 mg, Oral               |                                         |
| [ ] 17:45                                 | [ ]05:45                                                                                                    | [ ] 17:45                                                  | [ ] 05:45                                                                                                    | []17:45                    |                                         |
| 300 mg, Oral                              | 300 mg, Oral                                                                                                    | 300 mg, Oral                                               | 300 mg, Oral                                                                                                    | 300 mg, Oral               |                                         |
|                                           |                                                                                                    |                                                            |                                                                                                    |                            |                                         |

| Notes | ] | Signature | Initials |
|-------|---|-----------|----------|
|       |   |           |          |
|       |   |           |          |
|       |   |           |          |
|       |   |           |          |

#### **PRN Meds**

| ZZTEST, LOUI                    | SE<br>I(S)*            | DOB: 06/30/1955                                                                                                    | penicillin      |                            | MRN: 888000736<br>FIN: 4460173                   |
|---------------------------------|------------------------|----------------------------------------------------------------------------------------------------|-----------------|----------------------------|--------------------------------------------------|
| PRN Medicatio                   | on Orders              |                                                                                                    |                 |                            | ✓ =completed [ ]=due                             |
| morphine (morph                 | hine inj)              |                                                                                                    | 1.2512.2823.000 | ·                          |                                                  |
| 2 mg, Subcutaneo                | us, Injection, q4h tim | ed, PRN for Pain, Start: 2017-J                                                                                                    | an-11 11:42     |                            | Ordering Provider: Craswell, Jeffrey D, MD       |
| Primary Pain Inten              | sity                   |                                                                                                    |                 |                            |                                                  |
| 03/20/2017                      | 19:00 -06:59           | 03/21/2017                                                                                                    | 19:00 -06:59    | 03/22/2017                 | 19:00 -06:59                                     |
| 0/00-18.89                      |                        | Vito 16:00 morphine 2 mg Subcutaneous 10:00 Primary Pain Intensity: 10 2 mg, Subcutaneous, q4h timed, PRN: Pain [ ] 10:30 PRN Response Task |                 | 0,00,10,09                 |                                                  |
| zopiclone<br>7.5 mg, Oral, Tab, | Bedtime, PRN for Sk    | eep, Start: 2017-Jan-06 12:47                                                                                                    |                 | G                          | J<br>Indering Provider: Test, CPOE Physician, MD |
| 03/20/2017<br>07:00 -18:59      | 19:00 -06:59           | 03/21/2017<br>07:00 -18:59                                                                                                    | 19:00 -06:59    | 03/22/2017<br>07:00 -18:59 | 19:00 -06:59                                     |
|                                 |                        |                                                                                                    |                 |                            |                                                  |

#### **Continuous Meds**

| ZZTEST, LOUI       | ISE                    | DOB: 06/30/1955           | penicill                                  | lin            | MRN: 888000736                           |
|--------------------|------------------------|---------------------------|-------------------------------------------|----------------|------------------------------------------|
| *PRECAUTION        | N(S)*                  |                           |                                           |                | FIN: 4460173                             |
| Continuous M       | ledication Orders      | 6                         |                                           |                | √ =completed [ ]=du                      |
| 2/3 - 1/3 with KC  | i 1000 mL (2/3 - 1/3 w | rith KCI 20 mEq/L 1000 mL | ) see se se se se se se se se se se se se | -Ballier - Arg |                                          |
| 30 mL/hr, IV, 1,00 | 0 mL, Start: 2017-Jan- | 11 11:47                  |                                           | C              | rdering Provider: Craswell, Jeffrey D, M |
| 03/20/2017         |                        | 03/21/2017                |                                           | 03/22/2017     |                                          |
| 07:00 -18:59       | 19:00 -06:59           | 07:00 -18:59              | 19:00 -06:59                              | 07:00 -18:59   | 19:00 -06:59                             |
|                    |                        |                           |                                           |                |                                          |

#### A Blank sheet is available for New Orders for each medication type:

## Documenting on the Downtime MAR- See Facility specific workflow documents.